از طریق پورتال سازمان امور دانشجویان و از سربرگ خدمات، بخش امور بورس و امور دانشجویان خارج را انتخاب کرده و سپس

**افشین خداویسی خو**ش آمدید تغییر رمز عبور ویرایش پروفایل خروج شنبه، ۱۴ م دې سائیل سائیل وزارت علوم، تحقیقات وفناوری مور جاوی سازمان امور دانشجویان درخواست تغييرات امور نظام وظيفه امور بورس و امور دادشجویان خارج دانشجويان بازرسی و شکایات درخواست اخذ ارز دانشجویی امور دائشجویان داخل معاقيت تحصيلى مایک تعیین مناطق دانست سهری سر، سر سسو الل چهارشنبه مورخ ۴/۲۳ه/۱۳۹۵ در محل سالن ۔ تسویہ فرصت تحقیقاتی دائشجویان دكترى سازمان برگزار شد. به گزارش روابط عمومی سازمان اموردانشجویان در این جلسه طرح بررسی سبک زندگی دانشجویان شاهد و ایثارگر با اهداف شناسایی علمی مشکلات و نیازهای دانشجویان مطرح و توسط مدیر کل دفتر سلامت توضیحاتی درخصوص طرح مذکور ارائه و دبیران حاضر نقطه نظرها و پیشنهادهای اصلاحی خود را عنوان و مقرر شد موضوع توسط دو نفر از دبیران، مورد بررسی بیشتر قرار گیرد. ضعناً موضوع برگزاری کلاس آمادگی آزمون زبان برای دانشجویان شاهد و ایثارگر مقطع دکتری مطرح و با توجه به اعلام آمادگی اولیه دانشگاه های تهران و علامه طباطبایی مقرر شد جلساتی با این دانشگاهها برگزار و برنامه ریزی لازم صورت پذیرد و نتایج متعاقبا اعلام گردد. ر وابط عمومی ساز مان

در این قسمت جهت ثبت درخواست بر روی فرصت تحقیقاتی دانشجویان دکتری کلیک نمایید.(تصویر 1)

تصوير ۱-نمايش پورتال

سیستم فرم را به شما نمایش داده و در صورتی که گزینه قوانین را خواندم و موافق هستم را انتخاب نمایید، با کلیک بر روی

دكمه بعدى، فرم فرصت تحقيقاتي دانشجويان دكترى به شما نمايش داده مي شود. (تصوير 2)

| مرحله 2                                                                                                    | مرحله 1<br>-                                                        |
|----------------------------------------------------------------------------------------------------|---------------------------------------------------------------------|
| تبت در فواست                                                                                                    | قوانين و مقررات                                                     |
| ها قبل از انجام هر کاری به توضیحات زیر با دقت فراوان توجه کنید                                                                                                    | Ы                                                                   |
| ن مدرک گواهی اشتغال به تحمیل که به تایید نمایندگی ایران در کشور محل تحمیل رسیده باشد، الزامی است                                                                        | ای دریافت نامه معرفی بانک جهت دریافت ارز دانشجویی ارسال تصویر آخریر |
| را نیز اخذ نموده اند، ارسال تصویر پذیرش و ویزای دانشجویی که منقضی نشده باشد، الزامی است                                                                                 | ای دانشجویانی که قصد شروع به تحصیل را داشته و ویزای دانشجویی خود ر  |
| لکترونیک یا گارتابل در سامانه جامع امور دانشجویان باشید و در صورتی که درخواست شما مورد تایید قرارگرفت به بانگ مورد نظر خود مراجمه فرمایید. درصورتی که مجاز به بروزرسانی | لفا پس از ثبت درخواست منتظر نتیجه بررسی درخواست خود ازطریق پست ۱۱   |
| ، سامانه جامع امور دانشجویان از قسمت گارتابل - لیست درخواست ها - اقدام نمایید تا مجددا درخواست شما بررسی گردد و در صورت عدم تایید،در خواست شما خاتمه می یابد            | رخواست باشید می توانید نسبت به ویرایش و اصلاح درخواست خود از طریق   |
|                                                                                                    |                                                                     |
|                                                                                                    | انین را خواندم و موافق هستم 📃<br>                                   |
|                                                                                                    |                                                                     |
|                                                                                                    | بعدى                                                                |

تصوير 2–موافقت با قوانين گفته شده

اطلاعات را وارد کرده و توجه داشته باشید که موارد ستاره دار اجباری می باشند. (تصویر 3)

| ي. وروز و | ally them                                         |                                                                                                    |                   |                               | وفايل خروج                                 | برایش پر             | <b>ابونیا خوش آمدید</b> ا تغییر رمز عبور ا و                                                                                                    |
|-----------|---------------------------------------------------|----------------------------------------------------------------------------------------------------|-------------------|-------------------------------|--------------------------------------------|----------------------|----------------------------------------------------------------------------------------------------|
|           |                                                   | ل خدیات ۹٫                                                                                                    | سوالات متداو      | يبوندما                       | کارتایل اخبار                              | ÷                    | بر جمهموری اسلامی ایران<br>وزارت علوم، تحقیقات و فناوری<br>وی سازمان اممور دانشجویان                                                                                                    |
| يان نکتری | مئان شما فانه / غرمت تدقيقي دانقوم                |                                                                                                    |                   |                               |                                            |                      |                                                                                                    |
|           | م حلم 2                                           |                                                                                                    |                   |                               |                                            | ا محله               |                                                                                                    |
|           |                                                   |                                                                                                    |                   |                               |                                            | •                    |                                                                                                    |
|           | تبت درفواست                                       |                                                                                                    |                   |                               | ات                                         | ین و مقرر            | كواني                                                                                                    |
|           |                                                   |                                                                                                    |                   |                               |                                            |                      |                                                                                                    |
|           |                                                   |                                                                                                    | گردد              | بال وتيقه سيرده               | مبلغ يكمد ميليون رء                        | ې بايسټر             | 1. لازم بذکر است برای آز اد سازی هر مقطع                                                                                                    |
|           |                                                   |                                                                                                    | برور البرد        | یسر نعی باشد<br>بیبات آت گشعب | وهش محور اقدامی می<br>بر زیارہ آکادھیک میں | نفاعی، بز<br>درگر می | <ol> <li>جهت آزاد سازی دوره های شیاده، غیر انت<br/>۵. برای گذش های غیر انگریس خداد، اراده م</li> </ol>                                                                                                    |
|           |                                                   |                                                                                                    | مروری منت         | مماد ال ممور ،                | بر ربن الانتيك تو                          |                      | ه. بری صورهای غیر العبیمی رایان از ایام                                                                                                    |
|           |                                                   |                                                                                                    |                   |                               |                                            |                      | لاغات در فواست                                                                                                    |
|           | * تاريخ پايان بورسيد<br>1396/11/18                | ىروغ بورسيە<br>1395                                                                                                    | * تاريخ<br>(11/04 | •                             | نگاه فحل قدمت بور سیه<br>د.                | ыз*<br>              | نوم دانتانچو<br>رور سره ا                                                                                                    |
|           |                                                   |                                                                                                    |                   |                               |                                            |                      | 2000 - 22<br>2000 - 22                                                                                                    |
|           | * نوع فرمت معالماتی<br>فرمنت تارچ 🛛 🗶 ۲           | تمه اعتبار مدرک آزمون<br>1395                                                                                                    | 11/26             |                               | ہ زبان                                     | - دمر.<br>ا ( s      | as آنجاد نباد<br>IELTS × v                                                                                                    |
|           |                                                   |                                                                                                    |                   |                               |                                            |                      |                                                                                                    |
|           | * مُهر هل تدقيق                                   | دل تدهیی<br>* *                                                                                                    | * کشور ه          | رج                            | ستاد پذیرش داخل/ خار                       | PL*                  | تاریخ شروع دوره تحقیقتی بر اساس دعوتنامه<br>محمد محمد                                                                                                    |
|           | لفرسخ                                             |                                                                                                    |                   |                               | ي ا                                        |                      | 1396/11/28                                                                                                    |
|           | Respective au                                     |                                                                                                    | تى                | ىكەئەۋىسە تەقرق               | یش یا دمودنامه از دانند<br>د               | 14'H                 | لد سند دیودی<br>مدمانو                                                                                                    |
|           |                                                   |                                                                                                    | lam- •            |                               | A.                                         |                      | 42240                                                                                                    |
|           | Last name *                                       |                                                                                                    | amir +            | ×                             | ت                                          | 140<br>140           | شعارة حساب<br>54688705                                                                                                    |
|           | I biloweith: m <sup>2</sup> **                    |                                                                                                    | birth *           |                               |                                            | in *                 |                                                                                                    |
|           | dfgd                                              | 1993                                                                                                    | 01/06             |                               | b                                          | lin                  | germany                                                                                                    |
|           | Email *                                           | Researc                                                                                                    | h site *          |                               | start d                                    | ate *                | Field of study                                                                                                    |
|           | sabonia@tazarv.com                                | ,,,,,,,,,,,,,,,,,,,,,,,,,,,,,,,,,,,,,,,                                                                                                    | www               |                               | 2017/02                                    | y14                  | software                                                                                                    |
|           |                                                   |                                                                                                    |                   |                               |                                            |                      | r da i luara akão rijudo                                                                                                    |
|           | كرايش تحميلى                                      | حصيلى                                                                                                    | ر شنه د           |                               |                                            |                      | محمدات مفضع تحمیلی جاری<br>نمکه هل تحمیل                                                                                                    |
|           | الاليم شامير الأليم فيامير الاليه ومواشاهي ذيرينه | مواغناسي X پ                                                                                                    | 14) (* 3          | ¢                             | , مسلح                                     | ې نيروهاو            | آنوز شکده فنی دفشه برداری - سازمان طرافیایی                                                                                                    |
|           | * تاريخ اجتمالي دفاع از پايان نامه دکتری          | ذراندن امتحان جامع                                                                                                    | * تاريخ \$        |                               | قبونی در آزمون                             | * 45                 | یخ شروع به تحمیل                                                                                                    |
|           | 1395/11/19                                        | 1395                                                                                                    | 11/04 *           | ×                             | انھ                                        | in.                  | 1395/10/01                                                                                                    |
|           |                                                   |                                                                                                    |                   |                               | ن رسالة ذكترى                              | * <u>م</u> دوا       | نام استاذ راهدها                                                                                                    |
|           |                                                   |                                                                                                    |                   |                               |                                            | ala                  | الانفذى                                                                                                    |
|           |                                                   |                                                                                                    |                   |                               |                                            |                      |                                                                                                    |
|           | نابید. فرم را پس از تکمیل، اسکن نموده و ار سال    | رم تعهد نامه را از این قسمت دانلود نه                                                                                                    | لطقا قر<br>نماييد |                               |                                            |                      | تمىوير سند تعهدى دانشجو                                                                                                    |
|           | ، تمایید                                          | ريافت تسخمPDFفرم تعهد اينجا كليگ                                                                                                    | برای د            |                               |                                            |                      |                                                                                                    |
|           |                                                   |                                                                                                    |                   |                               |                                            |                      |                                                                                                    |
|           |                                                   |                                                                                                    |                   |                               |                                            |                      |                                                                                                    |
|           |                                                   |                                                                                                    |                   |                               |                                            |                      | 200                                                                                                    |
|           |                                                   | ، اللغة موافقت محل تحقيق                                                                                                    | 945°*             |                               |                                            |                      | تمعد بالرش                                                                                                    |
|           |                                                   |                                                                                                    | - N               |                               |                                            |                      |                                                                                                    |
|           |                                                   |                                                                                                    |                   |                               |                                            |                      |                                                                                                    |
|           |                                                   | Party Torrange                                                                                                    |                   |                               |                                            |                      | All and a second second |
|           |                                                   | . 64.45                                                                                                    |                   |                               |                                            |                      | - Lili - Mas                                                                                                    |
|           |                                                   |                                                                                                    |                   |                               |                                            |                      |                                                                                                    |
|           |                                                   | یر منتحه اول گذرنامه                                                                                                    | * تمو             |                               |                                            |                      | تصویر فذرگ زبان                                                                                                    |
|           |                                                   | _ Da.                                                                                                    |                   |                               |                                            |                      | LINGILIZED.                                                                                                    |
|           |                                                   |                                                                                                    |                   |                               |                                            |                      |                                                                                                    |
|           |                                                   | Next Sec. 2 - Sec. 2 - Sec. 2 |                   |                               |                                            |                      | 1.2                                                                                                    |
|           |                                                   | حذف فايل                                                                                                    |                   |                               |                                            |                      | حذف فايل                                                                                                    |
|           |                                                   |                                                                                                    |                   |                               |                                            |                      |                                                                                                    |
|           |                                                   |                                                                                                    |                   |                               |                                            |                      | ہ سوال اندیتی پاسخ ذھید<br>م 💿 ا                                                                                                    |
|           |                                                   |                                                                                                    |                   |                               |                                            |                      | · × · · = 🔊 O                                                                                                    |
|           |                                                   |                                                                                                    |                   |                               |                                            |                      | ارسال قبلی                                                                                                    |

تصوير ۳-تكميل اطلاعات توسط متقاضى

سپس به سوال امنیتی پاسخ داده و بر روی دکمه ارسال کلیک کنید.(تصویر 4)

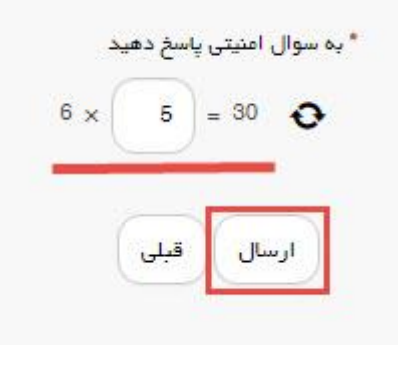

تصویر ۴–سوال امنیتی

در صورت خالی بودن فیلد های اجباری با پیغامی در بالای صفحه مواجه می شوید که در این حالت سیستم از ثبت درخواست جلوگیری می کند.(تصویر 5)

| No. go. p.W. marth too                                                                                                    | <b>الریطی</b> فوش آمدید   عبیر رمز بیروز   ویرایش بروفایل   تروح                                                                 |  |  |  |  |  |
|----------------------------------------------------------------------------------------------------|----------------------------------------------------------------------------------------------------|--|--|--|--|--|
|                                                                                                    | ی معیدی اسلامی ایران<br>ایران از داده استفادهای ایران<br>میگی بارسان امور واشتوهای ا                                             |  |  |  |  |  |
| $a_{\rm L}^2 a_{\rm C} + a_{\rm C} + a_{\rm A} a_{\rm C} a_{\rm A} B_{\rm C} + a_{\rm A} a_{\rm C} a_{\rm A} a_{\rm A} a_{\rm$ |                                                                                                    |  |  |  |  |  |
|                                                                                                    |                                                                                                    |  |  |  |  |  |
|                                                                                                    | تاریخ استبالی دهام او بلیان ناسه دلاتری شی تواند او تاریخ روز جاری گویکلر باشد.<br>                                              |  |  |  |  |  |
|                                                                                                    | دری مدرسی اسمان بخو سی بوده از دریع میری با دسین بوچس پشد.<br>انها دان ، ملد داشتگاه جسید کشیاتی دی . دند د به انگیبی با د تباسد |  |  |  |  |  |
|                                                                                                    | الفتا داخل فيلد رشته تحسيلى فقة حروف الأليسى وارد نعاييم                                                                         |  |  |  |  |  |
|                                                                                                    | الغقا داهن فيقد ماتشگاه معل تحسيل فقة حروف انگليسي وارد نماييد                                                                   |  |  |  |  |  |
|                                                                                                    | الظا دخل فيلد كشور فلط حروف الأليسي وارد تعاييد                                                                                  |  |  |  |  |  |
|                                                                                                    | داریخ شروع دوره دیمیگایی بر اساس دموندامه دی تواند از داریخ روز ماری گوچگر، باشد                                                 |  |  |  |  |  |
|                                                                                                    | ر مان مانسه استرار معردی ترجین بنی دوشت از داریخ روز واری گورگتر باشد.                                                           |  |  |  |  |  |
|                                                                                                    | ter and the second second second second second second second second second second second second second second s                  |  |  |  |  |  |
|                                                                                                    | شدار د شره R دروم می شود.                                                                                                    |  |  |  |  |  |
|                                                                                                    | لغنا دور مان تعقیق را وارد تبایید                                                                                                |  |  |  |  |  |
|                                                                                                    | تاریخ شروع به تحسیل باید برابر با تاریخ تاریخ شروع دوره تعلیقاتی بر اساس متوتناهه بلند                                           |  |  |  |  |  |
|                                                                                                    | لطفا نام استدر راهما را وارد تعاييد                                                                                              |  |  |  |  |  |
|                                                                                                    |                                                                                                    |  |  |  |  |  |

تصویر ۵-نمایش اخطار در صورت وارد نکردن فیلد های اجباری

همچنین در صورت وجود مغایرت، سیستم موارد را به صورت تصویر زیر در بالای صفحه نمایش می دهد.(تصویر 6)

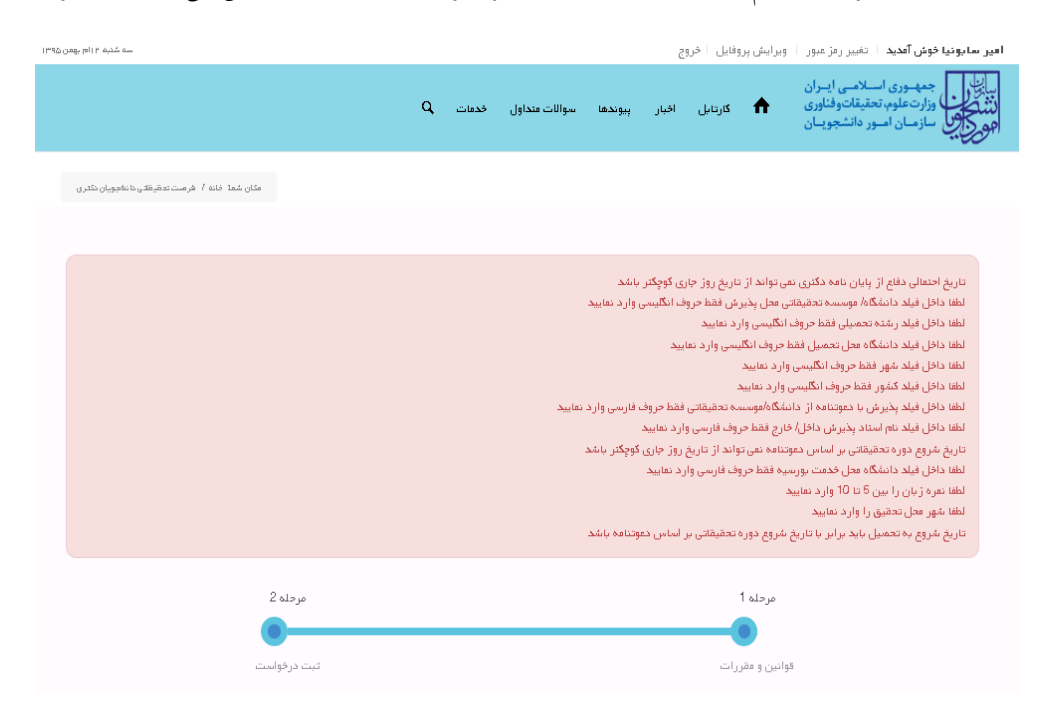

تصویر ۶–اعتبارسنجی فیلد های اجباری

در صورت موفقیت آمیز بودن ثبت، سیستم کد پیگیری را در اختیار شما قرار می دهد.(تصویر 7)

<mark>کد بِیگیری جهت</mark> بررسی های آتی عبارتست از 139511127385

## تصویر ۷-کد پیگیری

با دریافت پیغام جهت مراجعه به پورتال، برای مشاهده وضعیت خود اقدام نمایید. از طریق پورتال سازمان امور دانشجویان سربرگ کارتابل را انتخاب نمایید.(تصویر 8)

| 1 | ٩ | ارتباط با ما | فدمات | سوالات متداول | پيوندها | افيار | کارتابل | سایت است جمه وری اسلامی ایران<br>انتشارین<br>مورکی سازمان امور دانشجویان |
|---|---|--------------|-------|---------------|---------|-------|---------|--------------------------------------------------------------------------|
|   |   |              |       |               |         |       |         |                                                                          |

## تصویر ۸-کارتابل شخصی

در قسمت جستجو کد پیگیری دریافتی را وارد و با توجه به توضیحات ذکر شده جهت ادامه فرآیند اقدام نمایید.سپس بر روی شماره پیگیری کلیک کنید.(تصویر 9)

| خنية الأم دن 10 ا                                         | ىپىر يېيۇندىغا سواللت شداۋل خدىنت ارتىپاغ يا ما                                      | یل فروچ<br>کارتایل اف | ويرايش پروه     | ئیبر رمز عبور<br>سی ایـران<br>ناتوفناوری<br>انشجویـان | فوش آمدید ا<br>نمهــوری اســلا<br>زارت علوم تحقیا<br>بازمـان امـور د | المشين خداويسي و<br>المشكولي و |
|-----------------------------------------------------------|--------------------------------------------------------------------------------------|-----------------------|-----------------|-------------------------------------------------------|----------------------------------------------------------------------|--------------------------------|
| مکنی شمه رخانه ۴ کارتایل                                  |                                                                                      |                       |                 |                                                       |                                                                      |                                |
| ىنىپى مەزورىت<br>8 - 1                                    | ليست درخواست هاى ثبت شده                                                             |                       |                 |                                                       |                                                                      | .921mP<br> 951804              |
|                                                           | توضيعات                                                                              | دریافت<br>فرم         | ¢<br>وضعيت      | شماره<br>پيگيرې                                       | نام<br>درخواست                                                       | د يف                           |
|                                                           | نها ویژا و بایهٔ فود را بارگذاری کرده و بهت ارائه اسل مدارک به دانشگاه مرایمه منایید |                       | در حال<br>برزسی | 951804                                                | فرمت<br>تحقیقاتی<br>برای<br>دانشجویان<br>دکترا                       | 5                              |
| تنایش 1 تا 1 از مجموع 1 مورد (فیلتر شده از مجموع 55 مورد) |                                                                                      |                       |                 |                                                       | 1 بعدی                                                               | قبلى                           |

## تصوير ٩–نمايش وضعيت فرآيند

جهت ویرایش اطلاعات خواسته شده در قسمت توضیحات اقدام نمایید. پس از ویرایش اطلاعات خواسته شده به سوال امنیتی پاسخ داده و بر روی کلید بروزرسانی کلیک کنید.(تصویر 10)

لازم به ذکر است فیلد های مشخص شده غیر قابل ویرایش می باشند.

| مئان شما خانه / فرست تدقيقتي با نائجويان د               |                                                                                                    |                                                                                                    |                                                                                                    |
|----------------------------------------------------------|----------------------------------------------------------------------------------------------------|----------------------------------------------------------------------------------------------------|----------------------------------------------------------------------------------------------------|
|                                                          |                                                                                                    |                                                                                                    |                                                                                                    |
| مرحله 2                                                  |                                                                                                    | clo 1                                                                                                    | مر                                                                                                    |
| تبت درخواست                                              |                                                                                                    | و مقررات                                                                                                    | فواتين                                                                                                    |
|                                                          |                                                                                                    |                                                                                                    |                                                                                                    |
|                                                          | ن است                                                                                                    | بایستی مناغ یکمد میلیون ریال وتیقه سیرده گردد<br>عی- پژوهش محور افدامی میسر نمی باشد<br>رک معتبر زیان آکادمیک موسیات آن کشور شرور: | 1. لازم بذکر است برای آزاد سازی هر مقطع .<br>2. جهت آزاد سازی دوره های غیانه غیر انتقا<br>3. برای کشورهای غیر انگلیسی زبان، اراده مد |
|                                                          |                                                                                                    |                                                                                                    | للاعات در فواست                                                                                                    |
| * تاريخ پايان بورسيە                                     | * تاريخ شروع بورسيه                                                                                                    | * دانشگاه محل خدمت بورسیه                                                                                                    | نوع دانشجو                                                                                                    |
| 1395/11/18                                               | 1395/11/04                                                                                                    | فهران                                                                                                    | y X spectra                                                                                                    |
| * نوع فرضت مطاعلتی                                       | * زمان خلتمه اعتبار مدرگ آزمون                                                                                                    | * نفره زبان                                                                                                    | نوع آزنون زبان                                                                                                    |
| الرمنت تارخ 🕺 👻                                          | 1395/11/26                                                                                                    | 8                                                                                                    | × × IELTS                                                                                                    |
| * شهر سال تدقیق                                          | * کشور محل تحقیق                                                                                                    | * نام استاد بذیرش داخل/خارج                                                                                                    | تاریخ شروم دوره تحقیقتی بر اساس دعوتنامه                                                                                             |
| (* X Guin (*                                             | Nuo X                                                                                                    | الاسدى                                                                                                    | 1395/11/28                                                                                                    |
| Lide a lad *                                             |                                                                                                    | Build bernach filler i antones to a set                                                                                            |                                                                                                    |
| IR54056535605655566253255                                |                                                                                                    | پذیرش را دعودهاند از دانستان بوسمه مسورتین<br>موسمه                                                                                | 42548                                                                                                    |
|                                                          | 11                                                                                                    |                                                                                                    |                                                                                                    |
| Sabounia                                                 | anir                                                                                                    | - ب <del>ایک</del><br>( تعارف الله ج                                                                                               | شعاره حساب<br>54830784                                                                                                    |
| (6) anome                                                |                                                                                                    |                                                                                                    |                                                                                                    |
| University of Iran *                                     | Date of birth *                                                                                                    | Gity *                                                                                                    | Country                                                                                                    |
|                                                          | 1993/01/00                                                                                                    |                                                                                                    | Qanany                                                                                                    |
| Email*                                                   | Research site *                                                                                                    | start date *                                                                                                    | Field of study                                                                                                    |
| sabonia@tazarv.com                                       | www                                                                                                    | 2017/02/14                                                                                                    | software                                                                                                    |
| كرايش تعميلي<br>(* ) (* ) (* ) (* ) (* ) (* ) (* ) (* )  | رشته تعمیلی<br>اب و عواشامی                                                                                                    | • X يېروندې مدينې                                                                                                    | نشگاه هان تعمیل<br>آلوز انکاه این دشته برداری - سارهان تواراقیایی د                                                                  |
| * تاريخ احتمالي دفاع از پايان نامه دکتري                 | * تاريخ گذراندن امتحان طعع                                                                                                    | * نوع قبولي در آزمون                                                                                                    | ريخ شروع به تحصيل                                                                                                    |
| 1395/11/19                                               | 1395/11/04                                                                                                    | ( 🛪 🗶 ماريخ                                                                                                    | 1395/10/01                                                                                                    |
|                                                          |                                                                                                    | * عنوان رسالة ذكترى                                                                                                    | نام استاد راهنها                                                                                                    |
|                                                          |                                                                                                    | alay                                                                                                    | سمدی<br>ا                                                                                                    |
| مر در بر از مر از از ۲۰ را از ۲۰ را از ۲۰ را مرد و از ۱۱ | Martine Royal Martine Royal (201                                                                                                    |                                                                                                    | تمرویر سند تعهدی دانشجو                                                                                                    |
| ,                                                        | نفاييد                                                                                                    |                                                                                                    |                                                                                                    |
| کلیگ نمایید                                              | یرای دریافت شخه۳U۳فرم تعهد اینچا                                                                                                    |                                                                                                    |                                                                                                    |
|                                                          |                                                                                                    |                                                                                                    |                                                                                                    |
|                                                          |                                                                                                    |                                                                                                    | حذف فابل                                                                                                    |
|                                                          |                                                                                                    |                                                                                                    |                                                                                                    |
|                                                          | * تمویر نامه موافقت محل تحقیق                                                                                                    |                                                                                                    | تمویر پذیرش                                                                                                    |
|                                                          |                                                                                                    |                                                                                                    |                                                                                                    |
|                                                          | The Carlos and a constraint<br>in a constraint of the Carlos and the<br>The Comparison of the Carlos and the<br>constraint of the Carlos and the<br>constraint of the Carlos and the                                                                                                    |                                                                                                    |                                                                                                    |
|                                                          | China Cara ana                                                                                                    |                                                                                                    |                                                                                                    |
|                                                          | Lui. An                                                                                                    |                                                                                                    | anne<br>1.14 - 45 -                                                                                                    |
|                                                          | حد میں                                                                                                    |                                                                                                    | حدد میں                                                                                                    |
|                                                          | * تمویر منعده اول گذرشه                                                                                                    |                                                                                                    | تصویر عذرک زبان                                                                                                    |
|                                                          |                                                                                                    |                                                                                                    |                                                                                                    |
|                                                          | - Ba.                                                                                                    |                                                                                                    | Construction and                                                                                                    |
|                                                          | на ника<br>на представание на представание на |                                                                                                    | - Martine                                                                                                    |
|                                                          | and a second second                                                                                                    |                                                                                                    |                                                                                                    |
|                                                          | and the second second                                                                                                    |                                                                                                    |                                                                                                    |
|                                                          | حذف فايل                                                                                                    |                                                                                                    | حذف فابل                                                                                                    |

تصویر ۱۰–بروزرسانی

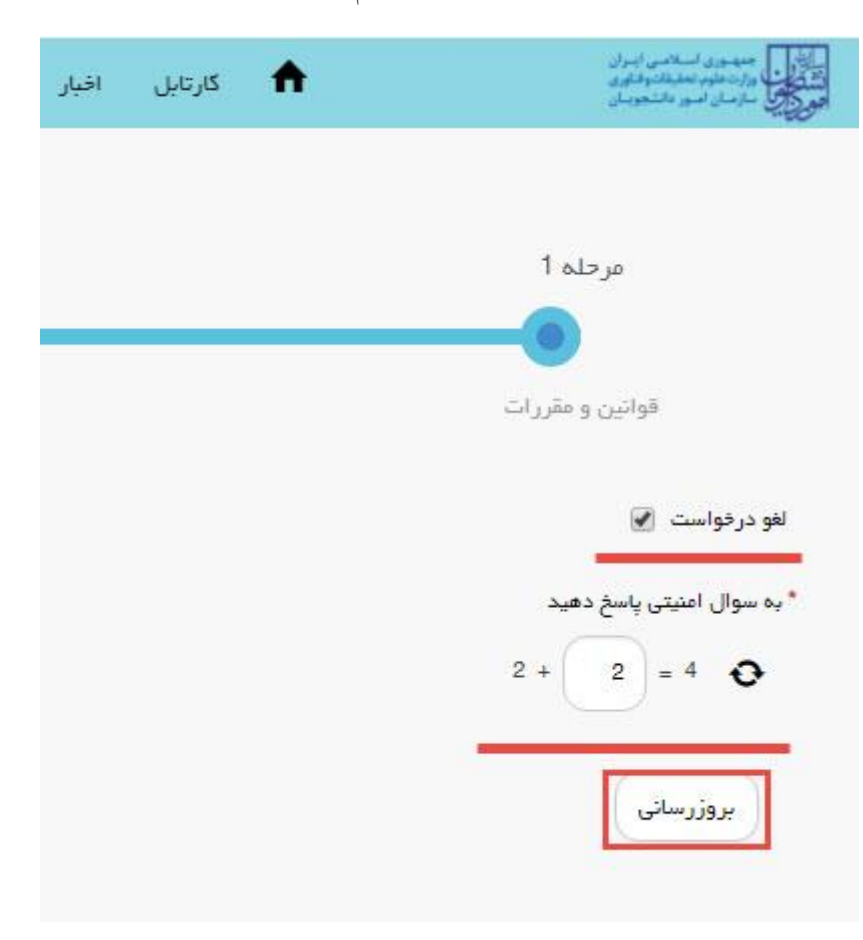

همچنین می توانید با انتخاب گزینه لغو درخواست نسبت به لغو فرآیند اقدام نمایید.(تصویر 11)

تصوير ١١-لغو درخواست